# Ruije

# How to configure the network efficiently by using the Network Planning function on Ruijie Cloud?

# I. Network Planning Function Introduction

With the help of Network Planning function, Ruiiie Cloud can generate the configuration and deliver it the corresponding devices after the engineer just configures some simply parameters, so that the wired network and wireless network can be realized efficiently.

II. Configuration Requirement and Network Topology

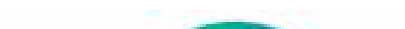

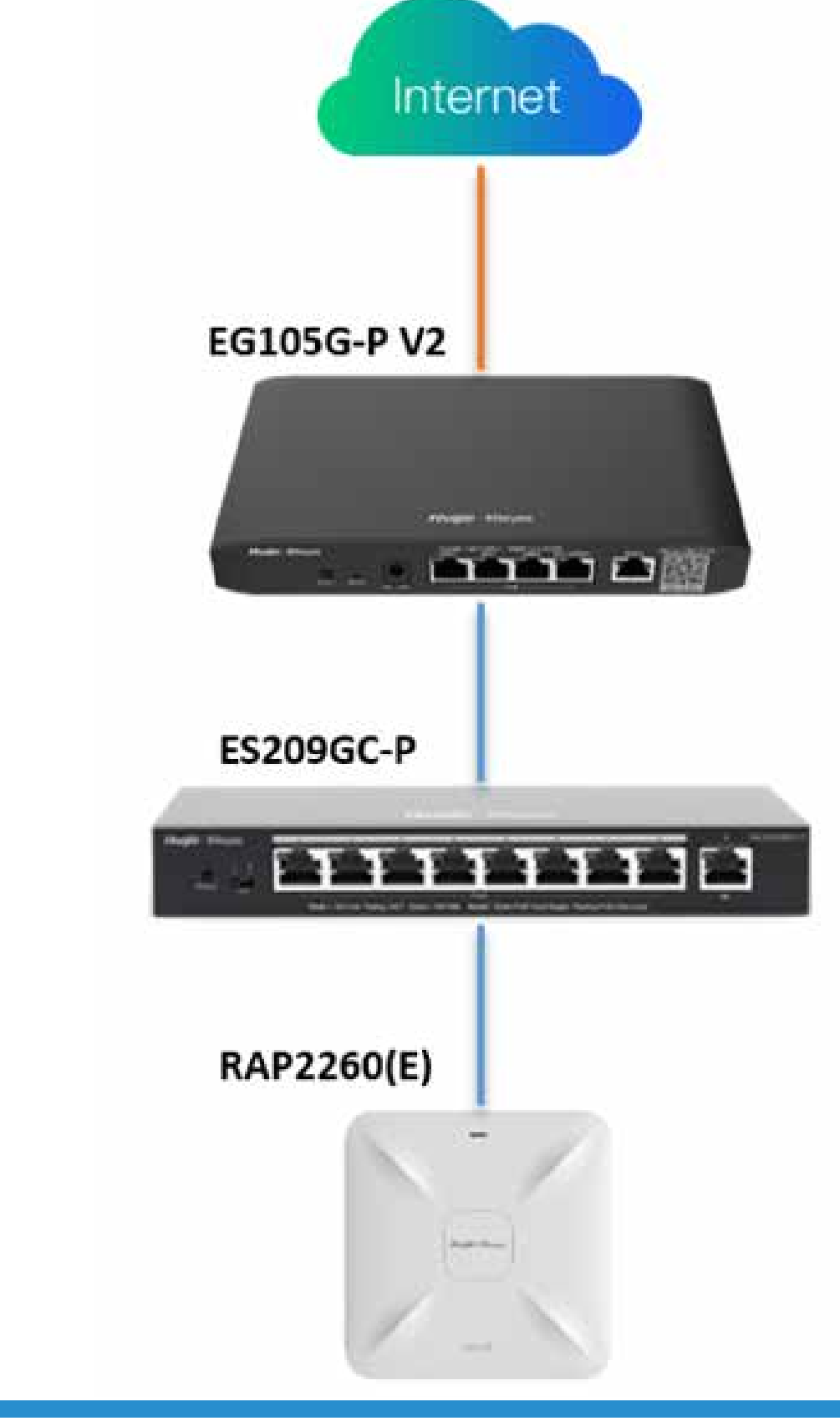

#### Wlan SSID: Staff\_WiFi Vlan 10: 192.168.10.0/24 Speed limit: 20Mbps

Wired Vlan 20: 192.168.20.0/24

#### **Device Requirement**

The Ruijie or Reyee EG is required in the network.

# **III. Configure Steps**

# **Ruijie Cloud APP**

#### Enter the configuration page by clicking "Network Planning"

# and click "Add" to establish a new WLAN/ Wired Network.

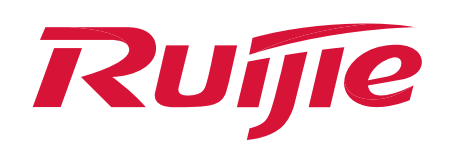

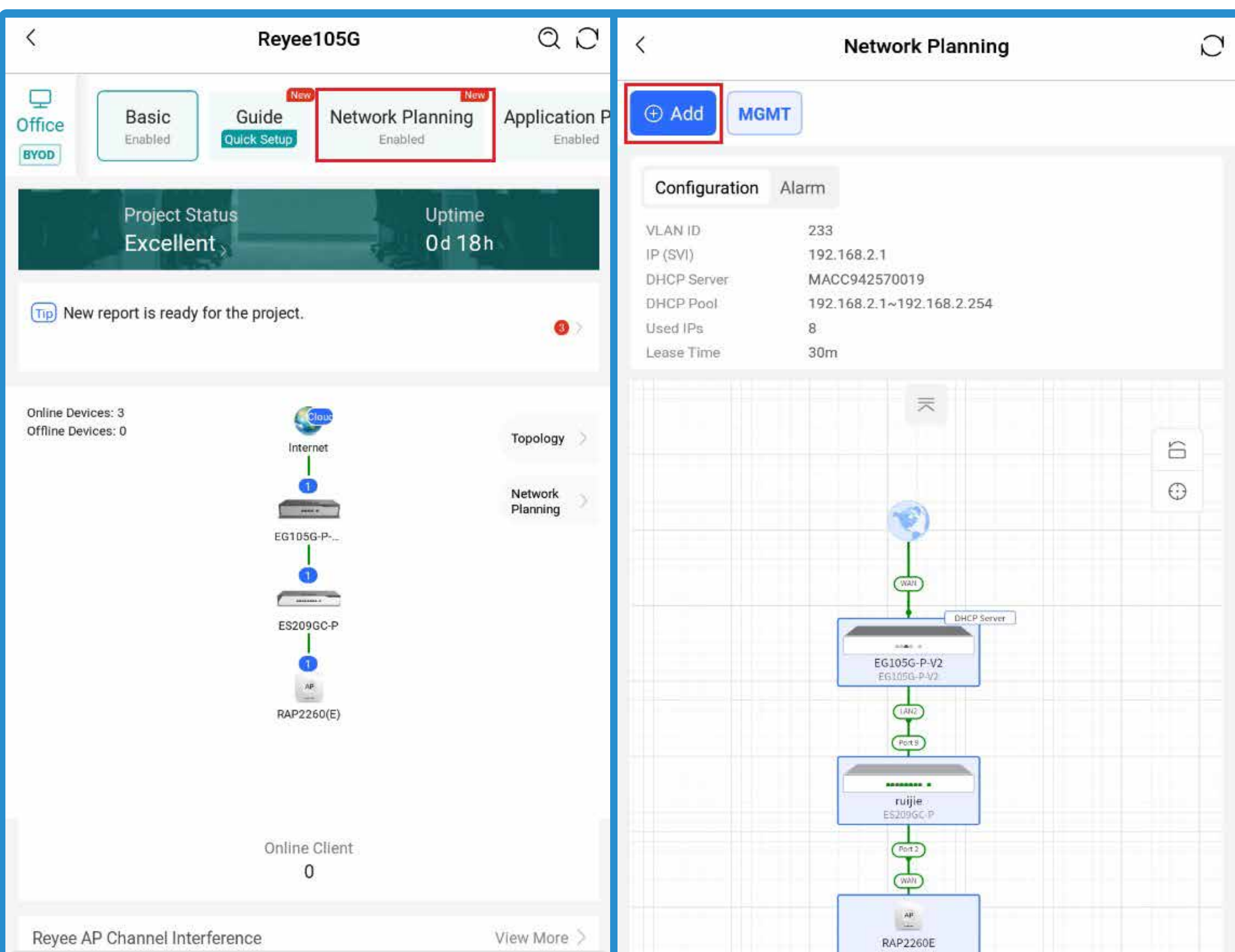

|                                                                                                    | RAP2260(E) |
|----------------------------------------------------------------------------------------------------|------------|
| Tool Kit                                                                                                    | Reyee105G  |
| Canal Annual Canal Annual Can |            |

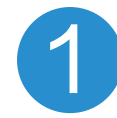

### WLAN Network

(1) Choose WLAN Network to configure the SSID/WiFi Name (Staff\_WiFi) Encryption respectively. Then set the Bandwidth Limit for Per User as 20 Mbps, VLAN ID as 10, and IP range as 192.168.10.1-192.168.10.254, and click **Save** to save all configurations.

| <                                                | Network Planning                                               | D | < Add Netw                           | vork           |
|--------------------------------------------------|----------------------------------------------------------------|---|--------------------------------------|----------------|
| ① Add MGM                                        | IT                                                             |   | WLAN Setting                         |                |
| Configuration<br>VLAN ID                         | Alarm<br>233                                                   |   | SSID/WI-FI Name<br>Staff_WiFi        |                |
| IP (SVI)<br>DHCP Server<br>DHCP Pool<br>Used IPs | 192.168.2.1<br>MACC942570019<br>192.168.2.1~192.168.2.254<br>8 |   | Encryption<br>Password               |                |
| Lease Time                                       | 30m                                                            |   | Captive Portal Auth                  | ·/··           |
|                                                  |                                                                | 8 | Bandwidth Limit Per User             |                |
|                                                  |                                                                |   | 20                                   | 20 ↓ Mbps      |
|                                                  | EG105G-P-V2<br>EG105G-W1                                       |   | IP Range (254 IPs)<br>192.168.10.1 - | 192.168.10.254 |

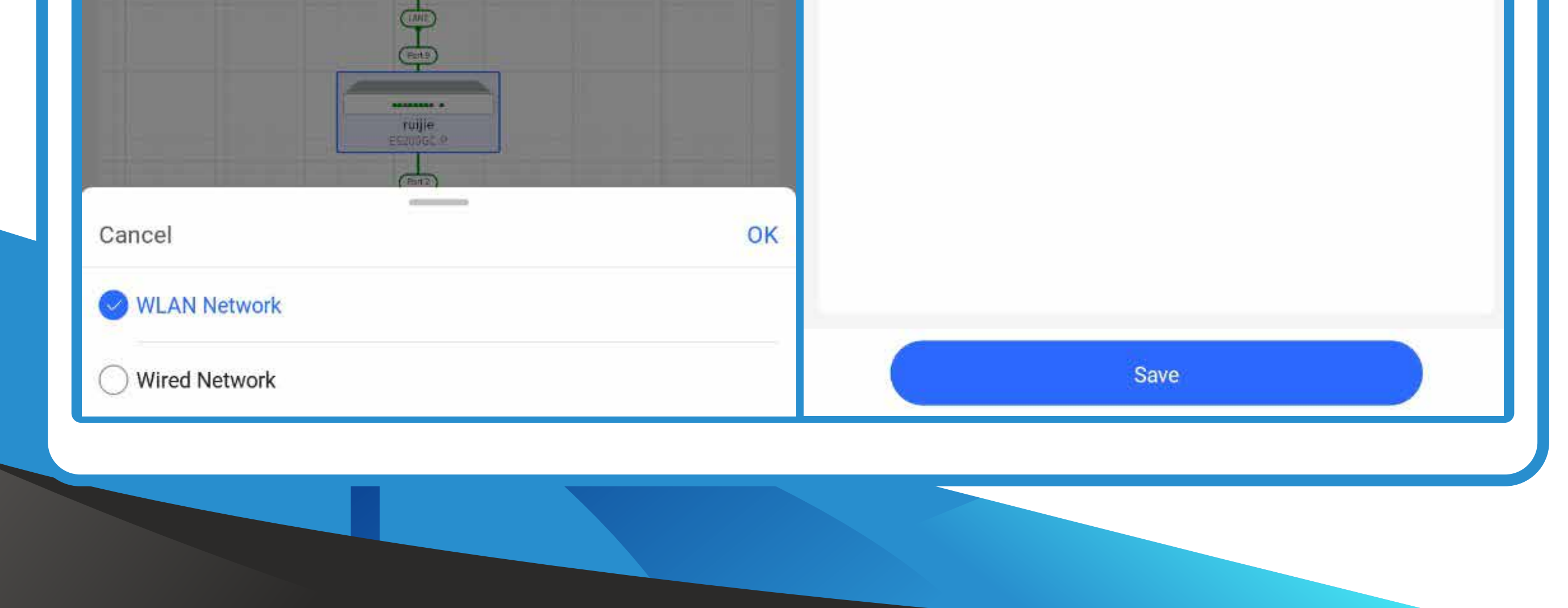

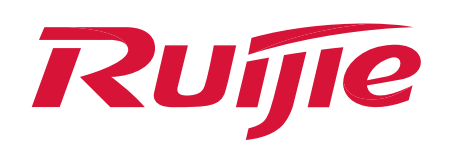

(2) Ruijie Cloud APP will deliver the configuration to the devices automatically after the configuration is saved. After the delivery succeeded, the newly added WLAN Network: **Staff WiFi** could be seen in the Network Planning page.

| <          | Network Setting    | <                                                                       |          | Network Planning                                                                | D |
|------------|--------------------|-------------------------------------------------------------------------|----------|---------------------------------------------------------------------------------|---|
|            |                    | ① Add                                                                   | MGMT     | Staff_WiFi                                                                      |   |
|            |                    | Configu                                                                 | ation Al | arm                                                                             | * |
|            | Delivery succeeded | VLAN ID<br>IP (SVI)<br>DHCP Serv<br>DHCP Pool<br>Used IPs<br>Lease Time | er       | 10<br>192.168.10.1<br>MACC942570019<br>192.168.10.1~192.168.10.254<br>1<br>8h0m |   |
|            |                    |                                                                         |          | ~                                                                               | 5 |
| Staff_WiFi |                    |                                                                         |          | Ŷ                                                                               | • |
|            |                    |                                                                         |          | EG105G-P-V2<br>EG105G-P-V2                                                      |   |

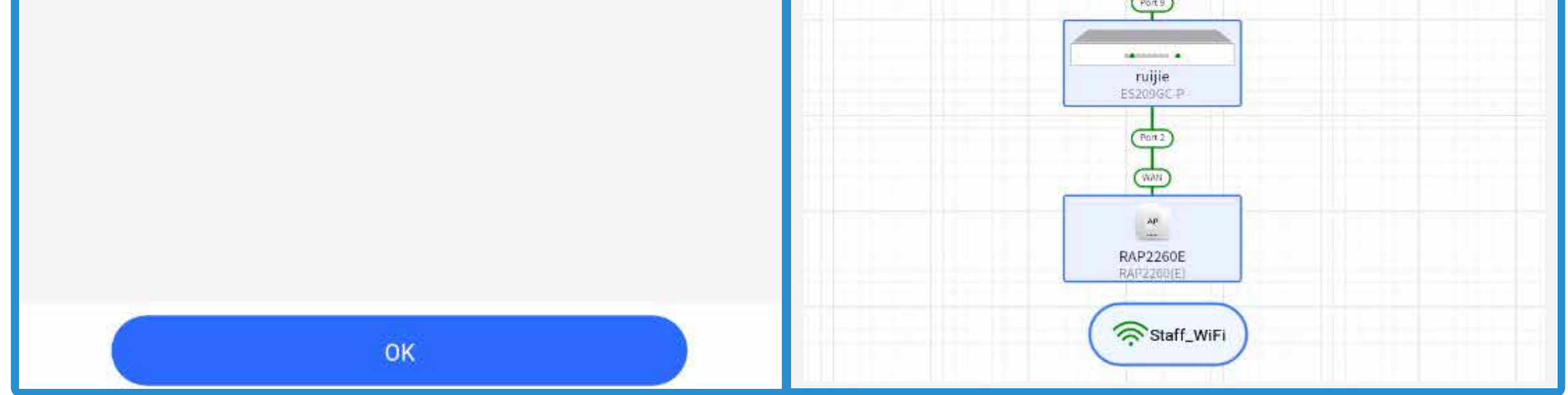

#### 2 Wired Network

#### (1) Click Add and choose Wired Network

| < N                                                                          | Network Planning                               | Ũ  | <                                                                         | Network Planning                                                                                                | Ø |
|------------------------------------------------------------------------------|------------------------------------------------|----|---------------------------------------------------------------------------|----------------------------------------------------------------------------------------------------|---|
| ① Add MGMT Stat                                                              | ff_WiFi                                        |    | • Add MGMT                                                                | Staff_WiFi                                                                                                    |   |
| Configuration Alarm                                                          |                                                | ÷  | Configuration A                                                           | larm                                                                                                    | ŧ |
| VLAN ID10IP (SVI)192.16DHCP ServerMACCDHCP Pool192.16Used IPs1Lease Time8h0m | 58.10.1<br>942570019<br>58.10.1~192.168.10.254 |    | VLAN ID<br>IP (SVI)<br>DHCP Server<br>DHCP Pool<br>Used IPs<br>Lease Time | 10<br>192.168.10.1<br>MACC942570019<br>192.168.10.1~192.168.10.254<br>1<br>8h0m                                 |   |
|                                                                              | ≂                                              |    |                                                                           |                                                                                                    |   |
|                                                                              | 6                                              | Ê. |                                                                           |                                                                                                    | 6 |
|                                                                              | •                                              |    |                                                                           | The second second second second second second second second second second second second second second second se | Θ |
|                                                                              | WAN                                            |    |                                                                           | (147)                                                                                                    |   |
|                                                                              | EG105G-P-V2<br>EG105G-P-V2                     |    |                                                                           | EG105G-P-V2<br>EC105G-P-V2                                                                                      |   |

![](_page_2_Figure_8.jpeg)

![](_page_2_Picture_9.jpeg)

![](_page_2_Picture_10.jpeg)

![](_page_3_Picture_0.jpeg)

(2) Enter the Name as Wired\_Vlan\_20, VLAN ID as 20, IP range as 192.168.20.1-192.168.20.254 and click **Add Port** to select the switch port which VLAN 20 is to be applied.

| ζ Α                 | dd Network       |            | <                   | Add Network      |            |
|---------------------|------------------|------------|---------------------|------------------|------------|
| Wired Setting       |                  |            | Wired Setting       |                  |            |
| Name                |                  |            | Name                |                  |            |
| Wired_Vlan_20       |                  |            | Wired_Vlan_20       |                  |            |
| Captive Portal Auth |                  |            | Captive Portal Auth |                  |            |
| VLAN ID             |                  |            | VLAN ID             |                  |            |
| 20                  |                  |            | 20                  |                  |            |
| IP Range (254 IPs)  |                  |            | IP Range (254 IPs)  |                  |            |
| 192.168.20.1        | - 192.168.20.254 |            | 192.168.20.1        | - 192.168.20.254 |            |
| Select Port         |                  | 0 Selected | Select Port         |                  | 0 Selected |
|                     | + Add Port       |            |                     | + Add Port       |            |
|                     |                  |            |                     |                  |            |
|                     |                  |            |                     |                  |            |

| Save | Save |
|------|------|

#### (3) Select ports 4, 5, and 6 to which VLAN 20 is to be applied.

| <                | Device           |                                                 | <                                  | Add Network      |
|------------------|------------------|-------------------------------------------------|------------------------------------|------------------|
| Switch to topolo | ogy view         | Switch                                          | Wired Setting                      |                  |
| Selected 3 Port  | ES209GC-P_ruijie | ~~                                              | Name<br>Wired_Vlan_20              |                  |
| © Select All     |                  | Occupied by Other VLAN<br>Occupied by MGMT VLAN | Captive Portal Auth                |                  |
|                  | 2 3 4 5          | 6 7                                             | VLAN ID<br>20                      |                  |
|                  |                  |                                                 | IP Range (254 IPs)<br>192.168.20.1 | — 192.168.20.254 |
| AP               | RAP2260(E)       |                                                 | Select Port                        | 1 Selected       |
| Selected 0 Port  | SN:              | ·**                                             |                                    | + Add Port       |
| LAN2             |                  | Occupied by Other VLAN                          | 3 Ports: 4,5                       | ,6               |

![](_page_3_Picture_7.jpeg)

![](_page_4_Picture_0.jpeg)

After the configuration is delivered successfully, the newly added Wired Network: Wired\_Vlan\_20 could be seen on the Network Planning page.

|                    |                                                                          | Networ                                                           | k Planning           | D |
|--------------------|--------------------------------------------------------------------------|------------------------------------------------------------------|----------------------|---|
|                    | ⊕ Add                                                                    | MGMT Staff_WiFi                                                  | Wired_Vlan_20        |   |
|                    | Configur                                                                 | ation Alarm                                                      |                      | : |
| Delivery succeeded | VLAN ID<br>IP (SVI)<br>DHCP Serve<br>DHCP Pool<br>Used IPs<br>Lease Time | 20<br>192.168.20.1<br>MACC9425700<br>192.168.20.1~1<br>0<br>ЯhПт | 19<br>192.168.20.254 |   |
| Wired_Vlan_20      | $\odot$                                                                  |                                                                  | ≂                    | 6 |
|                    |                                                                          |                                                                  | )                    | Ð |
|                    |                                                                          |                                                                  | DHCP Server          |   |
|                    |                                                                          | EG105<br>EG105<br>CA                                             | G-P-V2<br>G-P-V2     |   |

![](_page_4_Figure_5.jpeg)

# Configuration modification

 $(\mathbf{3})$ 

(1) If the newly added terminals need to connect VLAN 20 ports or some ports do not need to use the VLAN 20, you can add or delete the ports by clicking **Configuration.** 

| <                                                           | Network Planning                                                                  | C                       | < Edit Network                                  |            |
|-------------------------------------------------------------|-----------------------------------------------------------------------------------|-------------------------|-------------------------------------------------|------------|
| ① Add MG                                                    | MT Staff_WiFi Wired_Vlan_20                                                       |                         | Wired Setting                                   |            |
| Configuration                                               | Alarm                                                                             | :                       | Name<br>Wired_Vlan_20                           |            |
| VLAN ID<br>IP (SVI)<br>DHCP Server<br>DHCP Pool<br>Used IPs | 20<br>192.168.20.1<br>MACC942570019 -<br>192.168.20.1~192.168.20.254<br>1<br>8b0m | Configuration<br>Delete | Captive Portal Auth<br>VLAN ID<br>20            |            |
|                                                             |                                                                                   | 6                       | IP Range (254 IPs)<br>192.168.20.1 – 192.168.20 | ).254      |
|                                                             |                                                                                   | •                       | Select Port                                     | 1 Selected |
|                                                             | i i i i i i i i i i i i i i i i i i i                                             |                         | + Add Port                                      |            |
|                                                             | EG105G-P-V2<br>EG105G-P-V2                                                        |                         |                                                 | >          |

![](_page_4_Figure_9.jpeg)

![](_page_5_Picture_0.jpeg)

When the Port 4, 5, 6 of the Switch need to apply to VLAN 20, you can click **Add Port** to change the VLAN 20 port as Port 1, 3, 4, 5.

| < Edit Network                                      | < Device                                                |
|-----------------------------------------------------|---------------------------------------------------------|
| Wired Setting                                       | Switch to topology view Switch                          |
| Name<br>Wired Vlan 20                               | ES209GC-P_ruijie       Selected 4 Port                  |
| Captive Portal Auth                                 | Select All Occupied by Other VLAN Occupied by MGMT VLAN |
| VLAN ID<br>20                                       |                                                         |
| IP Range (254 IPs)<br>192.168.20.1 - 192.168.20.254 |                                                         |
| Select Port 1 Selected + Add Port                   | AP RAP2260(E)<br>Selected 0 Port SN:                    |
| ∑i 3 Ports: 4,5,6                                   | LAN2                                                    |

|                                                                                                    | Save             |            |               | ОК                        |         |
|----------------------------------------------------------------------------------------------------|------------------|------------|---------------|---------------------------|---------|
| <                                                                                                    | Edit Network     |            | <             | Network Setting           |         |
| Wired Setting         Name         Wired_Vlan_20         Captive Portal Auth         VLAN ID         20         IP Range (254 IPs)         192 168 20 1 | - 192 168 20 254 |            |               | <b>Delivery succeeded</b> |         |
| Select Port                                                                                                    | 192.100.20.234   | 1 Selected | Wired_Vlan_20 |                           | $\odot$ |
| umme<br>↓ 4 Ports: 1                                                                                                    | + Add Port       |            |               |                           |         |

![](_page_5_Picture_6.jpeg)

#### 4 Delete a network

# If the VLAN 20 doesn't need any more in the project, you can click "Delete" to delete it.

![](_page_6_Picture_0.jpeg)

| <                                                                                                    | Network Planning                                                       | N                                                                                  | <                                                                                       | Network                                                                                                    | Planning                                                                        | Ø |
|----------------------------------------------------------------------------------------------------|------------------------------------------------------------------------|------------------------------------------------------------------------------------|-----------------------------------------------------------------------------------------|----------------------------------------------------------------------------------------------------|---------------------------------------------------------------------------------|---|
| Add MGMT                                                                                                    | Staff_WiFi                                                             | n_20                                                                               | ① Add                                                                                   | MGMT Staff_WiFi                                                                                                    | Wired_Vlan_20                                                                   |   |
| Configuration       Alarm         VLAN ID       20         IP (SVI)       19         DHCP Server       M         DHCP Pool       19         Used IPs       1         I ease Time       88 | n<br>92.168.20.1<br>MACC942570019<br>92.168.20.1~192.168.20.254<br>h0m | Configuration<br>Delete                                                            | Configurat<br>VLAN ID<br>IP (SVI)<br>DHCP Server<br>DHCP Pool<br>Used IPs<br>Lease Time | ion Alarm<br>20<br>192.168.20.1<br>MACC942570019<br>192.168.20.1~192<br>1<br>Rhiftm<br>Ti<br>Are you sure you wan<br>network? The address<br>and Wi-Fi will be dele | . 168.20.254<br>P<br>t to delete the<br>s pool, port VLAN<br>ted as well.<br>OK |   |
|                                                                                                    | RAP2260E<br>RAP2260E<br>RAP2260(E)                                     | Network Network Internet Alarm 233 192.168.2.1 Ver MACC942570019 192.168.2.1~192 5 | Planning                                                                                |                                                                                                    |                                                                                 |   |
|                                                                                                    |                                                                        | ne 30m                                                                             | DHCP Server                                                                             |                                                                                                    |                                                                                 |   |

![](_page_6_Picture_4.jpeg)

# **Ruijie Cloud Web**

#### Path: CONFIGURATION > NETWORK-WIDE > Network

![](_page_7_Picture_0.jpeg)

|                                                                                                    | MONITORING CONFIGURATION MAINTENANCE                                                                                                    |                                         |
|----------------------------------------------------------------------------------------------------|----------------------------------------------------------------------------------------------------|-----------------------------------------|
| 용 abcdefg@111.c ∨<br>윦 PROJECT                                                                                                    | ALL V / Reyee105G V Search Network Q                                                                                                    | (GMT+8:00)Asia/Hong_Kong Manage Project |
| <ul> <li>NETWORK-WIDE</li> <li>Network</li> <li>Routing</li> <li>VLAN</li> <li>ACL</li> <li>Multi-WAN</li> <li>Multi-WAN</li> <li>WIRELESS</li> <li>Basic</li> <li>Layout</li> <li>Radio</li> <li>WI-Fi Optimization</li> <li>Roaming</li> <li>Bluetooth</li> </ul> | Networks (1) ②<br>Add New Network<br>VLAN1 Wired WLAN<br>VLAN1<br>SVI Address<br>192.168.2.1<br>DHCP Pool (Enabled)<br>192.168.2.1-192.168.2.254<br>Used/Total IPs: 5/254<br>Lease Time: 30 Minutes | ES209GC-P<br>SN:                        |
| AUTHENTICATION     Captive Portal     User Management     PPSK     MODE                                                                                                    |                                                                                                    | Port 2<br>WAN<br>RAP2260E<br>SN:        |

Wi-Fi Network

(1) Click Add New Network > Wi-Fi Network.

![](_page_7_Picture_7.jpeg)

(2) On the WLAN Access page, fill in the SSID as Staff WiFi and encryption, then click Advanced Setting to choose Band. In the last, please click Next.

| Networks / Add WLAN | Networks     |                 |         |           |
|---------------------|--------------|-----------------|---------|-----------|
|                     |              |                 |         |           |
|                     | •            | ······ ()······ |         | ······ () |
|                     |              | Cat Daramatara  | Confirm | Amplu     |
|                     | VVLAN ACCESS | Set Parameters  | Confirm | Арріу     |

![](_page_7_Picture_10.jpeg)

![](_page_8_Picture_0.jpeg)

(3) In the page of Set Parameters, fill in the Description as Staff\_WiFi\_Vlan10, VLAN ID as 10, and Default Gateway/ Subnet Mask as 192.168.10.1/255.255.255.0. Enable the DHCP Pool and configure the IP Segment, Select Assign IP from Gateway (Router) and click Next.

| Networks / Add WLAN Networks |                                             |                  |       |
|------------------------------|---------------------------------------------|------------------|-------|
| WLAN Access                  | Set Parameters                              | Confirm          | Apply |
| Description:                 | Staff_WiFi_Vlan10                           |                  |       |
| VLAN ID:                     | 10                                          | Select           |       |
| Default Gateway/Subnet Mask: | 192.168.10.1                                | / 255.255.255.0  |       |
| DHCP Pool:                   | ا 💭                                         |                  |       |
| IP Segment:                  | 192.168.10.1                                | - 192.168.10.254 |       |
| Assign IP from:              | Gateway (Router)<br>Usually for L2 network. |                  |       |
|                              | Back                                        | Next             |       |

Notice

When establish the Wi-Fi network on the Web, you can't configure the rate limit directly, but you can log in to the eWeb page of Reyee EG to configure it.

(4) In the confirm page, Ruijie Cloud will deliver the needed configurations to the devices based on the configuration of the first two steps. If there are something wrong, you can click **Back** to back to the previous steps to modify the configuration. If the configuration is right, the configurations will be delivered to the devices after you clicking **Apply**.

![](_page_8_Figure_8.jpeg)

![](_page_9_Picture_0.jpeg)

(5) After the configuration is delivered successfully, you can click **Check Network** to check the network configuration or to add devices by clicking **Continue to Add**.

![](_page_9_Figure_4.jpeg)

|                       | i opinio in a consignation. Il anop                            |                                                                                                    |                   |
|-----------------------|----------------------------------------------------------------|----------------------------------------------------------------------------------------------------|-------------------|
| Switch,SN:            |                                                                |                                                                                                    | : <b>k</b> .:     |
| [2022-11-25 16:13]    | Switch config Device:                                          | Frunk,Port VLAN: 1,Allowed VLAN: 1,10,                                                               |                   |
| [2022-11-25 16:12]    | Switch config Device:                                          | Trunk,Port VLAN: 1,Allowed VLAN: 1,10,                                                               | 1                 |
| [2022-11-25 16:12]    | Switch config Device:                                          |                                                                                                    | I                 |
| RAP2260(E)     AP,SN: |                                                                |                                                                                                    | *                 |
| [2022-11-25 16:13]    | Update EasyNetwork wireless config Config: Reyee105G_Auto Gene | erated; Configuration content: {[SSID]: AddedWLAN ID[2],name[Staff_WiFi],radio[1,2],encryption mode[ | wpa_wpa2-psk],pas |
|                       |                                                                |                                                                                                    |                   |
|                       | Che                                                            | eck Network Continue to Add                                                                          |                   |
|                       | MONITORING CONFIGURATION MAINTENANCE                           | + Add Demo Project                                                                                   | 🗳 🛛 🔍 🔇 🕹 •       |
| A abcdefg@111.c v     |                                                                |                                                                                                    |                   |
| ROJECT                | ALL V / Reyee105G V Search Network Q                           | (GWT+8.00)Asia/Hong_Kong_Manage Project Conflict Network Take ove                                    |                   |
| NETWORK-WIDE          |                                                                |                                                                                                    |                   |
| Network               | Networks (2) ⑦                                                 |                                                                                                    | <                 |
| Routing               | Add New Network 🕶                                              |                                                                                                    | 8                 |
| VLAN                  |                                                                |                                                                                                    |                   |
| ACL                   | VLAN1 Wired WLAN                                               |                                                                                                    |                   |
| Multi-WANNEW          | VLANI                                                          | WAN DHCP Server                                                                                      |                   |
|                       | VLAN10 WLAN                                                    |                                                                                                    | 6                 |
| Basic                 | Staff_WiFi_Vlan10                                              | EG105G-P-V2<br>SN 1                                                                                  |                   |
| Layout                | SVI Address                                                    |                                                                                                    |                   |
| Radio                 | 192.168.10.1                                                   |                                                                                                    |                   |
| Wi-Fi Optimization    | 192.168.10.1-192.168.10.254                                    | (Port 9)                                                                                             |                   |
| Roaming               | Used/Total IPs: 1/254<br>Lease Time: 8 Hours                   |                                                                                                    |                   |
| Bluetooth             |                                                                | ES209GC-P<br>SN:0                                                                                    |                   |
| Load Balancing        |                                                                | (Port 2)                                                                                             |                   |
| ① AUTHENTICATION      |                                                                | (WAN)                                                                                                |                   |
| Captive Portal        |                                                                |                                                                                                    |                   |
| User Management       |                                                                | RAP2260E                                                                                             |                   |
| A MODE                |                                                                | SN:0                                                                                                 | Ð                 |

(6) On the Network page, the devices applied to VLAN 10 will be selected by the blue box when you click VLAN 10. You also

# can check the port's VLAN configuration by clicking switch.

|                                    |                                                    |                                           | + Add        | Demo Project            | 00000                      | • |
|------------------------------------|----------------------------------------------------|-------------------------------------------|--------------|-------------------------|----------------------------|---|
| A abcdefg@111.c ∨<br>& PROJECT     | ALL V / Reyee105G V Search Network Q               | (GMT+8:00)Asia/Hong_Kong Manage Project C | onflict Netw | rork Take over Netwo    | rk Unbind Device           |   |
| NETWORK-WIDE<br>Network            | Networks (2) ⑦                                     |                                           | >            | Previous ES2<br>Staff_W | 09GC-P Next<br>/iFi_Vlan10 |   |
| Routing<br>VLAN                    | Add New Network -                                  |                                           |              | Device Informatio       | n More<br>cb9.70e4.29b5    |   |
| ACL                                | VLAN1 Wired WLAN >                                 | WAN                                       |              | SN C                    | 02 169 2 5                 | Þ |
|                                    | VLAN10 WLAN<br>Staff_WiFi_Vlan10                   | EG105G-P-V2                               |              | IP<br>Port VLAN 10      | 92.100.2.0                 | G |
| Layout                             | SVI Address<br>192.168.10.1                        | SN: 19                                    |              | Port 2 Trupk            |                            |   |
| Wi-Fi Optimization                 | DHCP Pool (Enabled)<br>192.168.10.1-192.168.10.254 | (Port 9)                                  |              | Port 9 Trunk            | VLAN ID 1                  |   |
| Roaming<br>Bluetooth               | Lease Time: 8 Hours                                | ES209GC-P<br>SN: Charles and Lond         |              |                         |                            |   |
| Load Balancing<br>① AUTHENTICATION | Edit                                               | (Port 2)                                  |              |                         |                            |   |
| Captive Portal<br>User Management  |                                                    | (WAN)<br>AP                               |              |                         |                            |   |
| PPSK MODE                          |                                                    | RAP2260E<br>SN:                           | Q            |                         |                            |   |

![](_page_10_Picture_0.jpeg)

# 2 Wired Network

#### (1) Click Add New Network > Wired Network.

|                                                                                               | MONITORING CONFIGURATION MAINTENANCE                                                                               | + Add Demo Project                                                   | 🗳 a 🧕 🕲 😔 -          |
|-----------------------------------------------------------------------------------------------|----------------------------------------------------------------------------------------------------|----------------------------------------------------------------------|----------------------|
| <ul><li>     A abcdefg@111.c      マ     A PROJECT     </li></ul>                              | ALL V / Reyee105G V Search Network Q                                                                               | (GMT+8:00)Asia/Hong_Kong Manage Project Conflict Network Take over N | etwork Unbind Device |
| <ul> <li>NETWORK-WIDE</li> <li>Network</li> <li>Routing</li> <li>VLAN</li> <li>ACL</li> </ul> | Networks (2) ②<br>Add New Network<br>Wired Network LAN                                                             |                                                                      | <                    |
| Multi-WAN<br>WIRELESS<br>Basic<br>Layout                                                      | VolP Network VLAN10 WLAN Staff_WiFi_Vlan10 SVI Address                                                             | EG105G-P-V2<br>SN 9                                                  |                      |
| Radio<br>Wi-Fi Optimization<br>Roaming<br>Bluetooth                                           | 192.168.10.1<br>DHCP Pool (Enabled)<br>192.168.10.1-192.168.10.254<br>Used/Total IPs: 1/254<br>Lease Time: 8 Hours | ES209GC-P                                                            |                      |
| AUTHENTICATION     Captive Portal     User Management     PPSK                                |                                                                                                    | Port 2<br>WAN<br>AP<br>RAP2260E<br>SN.G. GUMMARAGET                  | Ð                    |

(2) On the page of Set Parameters, fill in the Description as Wired\_Vlan20, VLAN ID as 20, and Default Gateway/Subnet Mask as 192.168.20.1/255.255.255.0. Enable the DHCP Pool and configure the IP Segment, Select Assign IP from Gateway (Pouter) and click Next

|                               | vext.                                       |                |        |  |
|-------------------------------|---------------------------------------------|----------------|--------|--|
| Networks / Add Wired Networks |                                             |                |        |  |
|                               | O                                           | O              | ······ |  |
| Set Parameters                | Configure Wired Network                     | Confirm        | Apply  |  |
|                               | Mercel Marcoo                               |                |        |  |
| Description:                  | Wired_Vian20                                |                |        |  |
| VLAN ID:                      | 20                                          |                |        |  |
| Default Gateway/Subnet Mask:  | 192.168.20.1                                | / 255.255.255. | 5.0    |  |
| DHCP Pool:                    | ۵ 💽                                         |                |        |  |
| IP Segment:                   | 192.168.20.1                                | - 192.168.20.2 | 254    |  |
| Assign IP from:               | Gateway (Router)<br>Usually for L2 network. |                |        |  |
|                               | Next                                        |                |        |  |

(3) On the page of Configure Wired Network, choose the switch which needs to configure VLAN 20 and the port which need to apply, then click **Next**.

| Networks / Add Wired Networks   |                                                                                  |                                               | ×                          |
|---------------------------------|----------------------------------------------------------------------------------|-----------------------------------------------|----------------------------|
| Set Parameters Co               | Infigure Wired Network Confirm                                                   | Apply                                         |                            |
|                                 | VLAN 20 (Wired_Vlan20) 192.168.20.1-192                                          | 2.168.20.254 Selected: 0 device(s), 0 port(s) | Help Port Instruction      |
| EG105G-P-V2<br>SN:N P           | No Data o                                                                        | or Device is Selecte                          | d                          |
| (LAN2)<br>(Port 9)<br>ES209GC-P | 1. Select the device that is connected with the<br>clients in the left topology. | e wired 2. Click or drag to select the switc  | ch port for wired clients. |

![](_page_10_Figure_10.jpeg)

![](_page_11_Picture_0.jpeg)

(4) On the confirm page, Ruijie Cloud will deliver the needed configurations to the devices based on the configuration of the first two steps. If there are something wrong, you can click **Back** to back to the previous steps to modify the configuration. If the configuration is right, the configurations will be delivered to the devices after you clicking **Apply**.

| Networks / Add Wired Networks |                                                                                                    |
|-------------------------------|----------------------------------------------------------------------------------------------------|
| Set Parameters                | Configure Wired Network Confirm Apply                                                                                                    |
|                               | To ensure that the network (Wired_Vlan20 VLAN20 192.168.20.1-192.168.20.254) takes effect, 1 devices will be configured automatically. configuration will be delivered to 2 devices:                                                                     |
| WAN<br>EG105G-P-V2            | Add port VLAN20, IP 192.168.20.1, subnet mask 255.255.255.0<br>Add address pool VLAN20, start address 192.168.20.1, end address 192.168.20.254, DNS<br>192.168.20.1, lease time 480 mins                                                                 |
| EAN2<br>For 9                 | The port Port 3-5 is configured as the Trunk port, Native VLAN ID 20, Allowed VLAN ID 1<br>Add VLAN 20 [Auto Configuration]<br>The port Port 2,Port 9 is configured as the Trunk port, Native VLAN ID 1, Allowed VLAN ID 1,10,20<br>[Auto Configuration] |
| Port 2<br>WAN<br>RAP2200E     |                                                                                                    |
| SN-G                          | Back Apply                                                                                                    |

|                                                              | Set Parameters            | Configure Wired Network             | Confirm                | Apply                                                                         |
|--------------------------------------------------------------|---------------------------|-------------------------------------|------------------------|-------------------------------------------------------------------------------|
| (Reyee105G) VLAN 20 (Wired_Vlan20)<br>DeliveringPlease wait. | )                         |                                     |                        |                                                                               |
| Network Config                                               |                           |                                     |                        |                                                                               |
| Delivering                                                   |                           |                                     |                        |                                                                               |
| Device Config                                                |                           |                                     |                        |                                                                               |
| ● EG105G-P-V2<br>Gateway,SN: I                               |                           |                                     |                        |                                                                               |
| [2022-11-25 16:20] OUpdate port VLAN config Module via       | an_port of device l       | changes.                            |                        |                                                                               |
| [2022-11-25 16:19] OUpdate LAN config Device:                | ; Configuration           | n: [{"dhcpEnable":"true","ip":"192  | 2.168.2.1","ipNum":254 | 4,"ipStart":"192.168.2.1","leaseTime":30,"mac":"00:d0:f8:15:08:43","mask":"25 |
| ES209GC-P<br>Switch,SN:                                      |                           |                                     |                        |                                                                               |
| [2022-11-25 16:20] ②Switch config Device: 010710707          | îîîî;Port ID: [Port 3, Po | ort 4, Port 5];Port description: W  | ired_Vlan20.,Port type | : Trunk,Port VLAN: 20,Allowed VLAN: 1,20,                                     |
| [2022 11 25 16:20] OQuitab config Dovices 4 11 11 21 21      | . W. Bort ID. (Dort 0).Do | ort type: Trupk Dert VI ANI: 1 Alle | Wod // ANE 1 40 20     |                                                                               |
|                                                              |                           | Check Network                       | Continue to Add        |                                                                               |

(5) After the configuration is delivered successfully, you can click Check Network to check the network configuration or to add devices by clicking Continue to Add.

| Networks / Add Wired Networks                                                                                                    | × |
|----------------------------------------------------------------------------------------------------|---|
| Set Parameters Configure Wired Network Confirm Apply                                                                                                    |   |
| [Reyee105G] Delivery succeeded<br>[Wired_Vlan20] VLAN20 Default Gateway: 192.168.20.1 255.255.255.0 IP Segment:192.168.20.1 DHCP Server:Gateway                                                                                                    |   |
| Device Config                                                                                                    |   |
| ● EG105G-P-V2<br>Gateway,SN: ■ ■ ■ ■ ■ ■ ■ ■ ■ ■ ■ ■ ■ ■ ■ ■ ■ ■ ■                                                                                                    |   |
| [2022-11-25 16:19] Oupdate LAN config Device: Configuration: [{"dhcpEnable":"true","ip":"192.168.2.1","ipNum":254,"ipStart":"192.168.2.1","leaseTime":30,"mac":"00:d0:f8:15:08:43","mask":"255                                                                                                    |   |
| ES209GC-P<br>Switch,SN: CAQC1GF024240                                                                                                    |   |
| [2022-11-25 16:20] OSwitch config Device: Port ID: [Port 3, Port 4, Port 5];Port description: Wired_Vlan20.,Port type: Trunk,Port VLAN: 20,Allowed VLAN: 1,20,                                                                                                    |   |
| Networks / Add Wired Networks                                                                                                    | × |
| Set Parameters Configure Wired Network Confirm Apply  Device Config  EG105G-P-V2                                                                                                    |   |
| Gateway,SN:                                                                                                    |   |
| [2022-11-25 16:20] OUpdate port VLAN config Module vlan_port of device here changes.<br>[2022-11-25 16:19] OUpdate LAN config Device: MACC942570019; Configuration: [{"dhcpEnable":"true","ip":"192.168.2.1","ipNum":254,"ipStart":"192.168.2.1","leaseTime":30,"mac":"00:d0:f8:15:08:43","mask":"255 |   |
| ES209GC-P  Switch,SN:                                                                                                    |   |
| [2022-11-25 16:20] OSwitch config Device: Port ID: [Port 3, Port 4, Port 5];Port description: Wired_Vlan20.,Port type: Trunk,Port VLAN: 20,Allowed VLAN: 1,20,                                                                                                    | н |
| [2022-11-25 16:20] OSwitch config Device: Port ID: [Port 9];Port type: Trunk,Port VLAN: 1,Allowed VLAN: 1,10,20,                                                                                                    | н |
| [2022-11-25 16:19] Switch config Device: And Andrew Sport ID: [Port 2];Port type: Trunk,Port VLAN: 1,Allowed VLAN: 1,10,20,<br>[2022-11-25 16:19] Switch config Device: Added VLAN 20                                                                                                    |   |
|                                                                                                    |   |
| Check Network Continue to Add                                                                                                    |   |
|                                                                                                    |   |
|                                                                                                    |   |

![](_page_12_Picture_0.jpeg)

| Ruíjie                         | MONITORING CONFIGURATION MAINTENANCE           | + Add Demo Project                                                                       |
|--------------------------------|------------------------------------------------|------------------------------------------------------------------------------------------|
| A abcdefg@111.c ∨<br>& PROJECT | ALL $\vee$ / Reyee105G $\vee$ Search Network Q | (GMT+8:00)Asia/Hong_Kong Manage Project Conflict Network Take over Network Unbind Device |
| NETWORK-WIDE Network           | Networks (3) ⑦                                 | > Previous ES209GC-P<br>Wired_Vlan20 Next                                                |
| Routing                        | Add New Network -                              | Device Information More                                                                  |
| VLAN                           |                                                | MAC ecb9.70e4.29b5                                                                       |
| ACL                            | VLAN1 Wired WLAN                               | SN SN                                                                                    |
| Multi-WANNEW                   |                                                | WAN     Management       DHCP Server     IP                                              |
| Basic                          | VLAN10 WLAN<br>Staff_WiFi_Vlan10               | EG105G-P-V2 Port VLAN 20 Edit                                                            |
| Layout                         |                                                | No Data                                                                                  |
| Radio                          | VLAN20 Wired<br>Wired_Vlan20                   | LAN2 Port 2 Trunk VLAN ID 1                                                              |
| Wi-Fi Optimization             |                                                | Port 3 Trunk VLAN ID 20                                                                  |
| Roaming                        | SVI Address<br>192.168.20.1                    | Port 4 Trunk VLAN ID 20                                                                  |
| Bluetooth                      | DHCP Pool (Enabled)                            | ES209GC-P Port 5 Trunk VLAN ID 20                                                        |
| Load Balancing                 | 192.168.20.1-192.168.20.254                    | Port 9 Trunk VLAN ID 1                                                                   |
| 1 AUTHENTICATION               | Lease Time: 8 Hours                            | (Port2)                                                                                  |
| Captive Portal                 |                                                | WAN                                                                                      |
| User Management                |                                                | AP                                                                                       |
| PPSK                           |                                                | RAP2260E                                                                                 |
| # MODE                         |                                                | SN:                                                                                      |

# 3 Edit the configuration

You can modify the network configuration by clicking Edit.

|                     | MONITORING CONFIGURATION MAINTENANCE | + Add Demo Project 🛛 🔮 🕲 •                                                               |
|---------------------|--------------------------------------|------------------------------------------------------------------------------------------|
| (A) abcdefg@111.c ∨ | ALL V / Reyee105G V Search Network Q | (GMT+8:00)Asia/Hong_Kong Manage Project Conflict Network Take over Network Unbind Device |
| よ PROJECT           |                                      |                                                                                          |
| NETWORK-WIDE        | Networks (3)                         | <                                                                                        |
| Deution             | Add New Network -                    |                                                                                          |

![](_page_12_Picture_7.jpeg)

# 4 Delete Network

Click  $\equiv$  to create other types of Network or delete a Network.

|                    | MONITORING CONFIGURATION MAINTENANCE                                         |                                           | + Add         | Demo Project    | 🔮 🛛 🖓 🔮              | 8•                  |  |
|--------------------|------------------------------------------------------------------------------|-------------------------------------------|---------------|-----------------|----------------------|---------------------|--|
| A abcdefg@111.c V  | ALL V / Revee105G V Search Network Q                                         | (GMT+8:00)Asia/Hong_Kong Manage Project C | Conflict Netw | ork Take over N | letwork Unbind Devic | ce                  |  |
| 윦 PROJECT          |                                                                              |                                           |               |                 | ][                   |                     |  |
| NETWORK-WIDE       |                                                                              |                                           |               |                 | ES209GC P            |                     |  |
| Network            | Networks (3) ⑦                                                               |                                           | >             | Previous V      | Vired_Vlan20         | /lan20 Next<br>More |  |
| Routing            | Add New Network -                                                            |                                           |               | Device Inform   | ation More           |                     |  |
| VLAN               |                                                                              |                                           |               | MAC             | ecb9.70e4.29b5       |                     |  |
| ACL                | VLAN1 Wired WLAN                                                             | EG105G-P-V2<br>SN:MACC942570019           |               | SN              | CAQC1GF024240        |                     |  |
| Multi-WAN NEW      | VLANT                                                                        |                                           |               | Management      | 192.168.2.5          | (P)                 |  |
|                    | VLAN10 WLAN                                                                  |                                           |               |                 |                      | C_0                 |  |
| Basic              | Staff_WiFi_Vian10                                                            |                                           |               | Port VLAN 20 Ed |                      | t                   |  |
| Layout             | VI AN20 Wired                                                                |                                           |               | No Data         |                      |                     |  |
| Radio              | Wired_Vlan20                                                                 | (LAN2)                                    |               | Port 2 Tru      | nk VLAN ID 1         |                     |  |
| Wi-Fi Optimization | S)// Address                                                                 | (Port 9)                                  |               | Port 3 Tru      | nk VLAN ID 20        |                     |  |
| Roaming            | 192.168.20.1                                                                 |                                           |               | Port 4 Tru      | nk VLAN ID 20        |                     |  |
| Bluetooth          | DHCP Pool (Enabled)<br>192.168.20.1-192.168.20.254<br>Lised/Total JPs: 2/254 | ES209GC-P<br>SN:CAQC1GF024240             |               | Port 5 Tru      | nk VLAN ID 20        |                     |  |
| Load Balancing     |                                                                              |                                           |               | Port 9 Tru      | nk VLAN ID 1         |                     |  |
| ① AUTHENTICATION   | Lea Wi-Fi Network                                                            | (Port 2)                                  |               |                 |                      |                     |  |
| Captive Portal     | Delete Wired Network                                                         | WAN                                       |               |                 |                      |                     |  |
| User Management    |                                                                              | АР                                        |               |                 |                      |                     |  |
| PPSK               |                                                                              | RAP2260E<br>SN:G1QH6WX000534              | Q             |                 |                      |                     |  |

Official Website ≫ https://www.ruijienetworks.comCommunity ≫ https://community.ruijienetworks.comFacebook≫ Ruijie Tech SupportYouTube≫ Ruijie Networks

![](_page_12_Figure_12.jpeg)